## Step-by-Step Guide to Completing the Digital Valuing SEND Tool

Valuing SEND Toolkit: November 2021

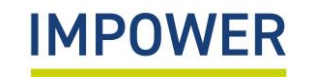

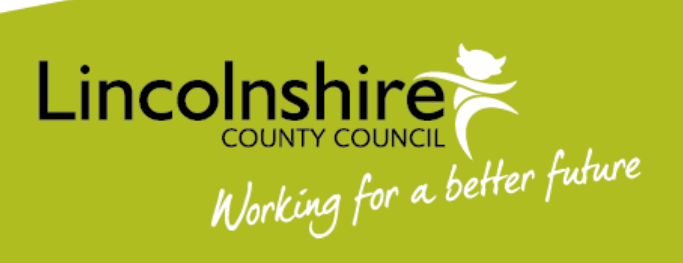

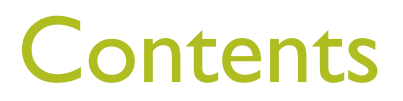

| Subject                                                                     | Page(s) |
|-----------------------------------------------------------------------------|---------|
| Introduction to Valuing SEND online                                         | 3       |
| Overview of completing the Valuing SEND tool                                | 4       |
| I. How to create a new profile for a child or young person                  | 5 – 7   |
| 2. How to complete the Retting Readiness section for your school or setting | 8 – 12  |
| 3. How to complete the Needs Profiling Section for a child or young person  | 13 - 18 |
| 4. How to complete the Home Confidence Section                              | 19 - 23 |
| Example of a completed ratings radar                                        | 24 - 25 |
| 5. How to complete Support Planning section                                 | 26 - 30 |
| Further Information                                                         | 31      |

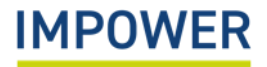

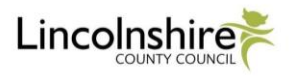

#### Introduction

- The Valuing SEND tool has migrated to a new user-friendly digital platform which previously functioned in Microsoft Excel. The digital tool also has printable capability.
- A series of Valuing SEND training resources have been developed to support those completing the Valuing SEND digital tool for children and young people additional needs, and include:

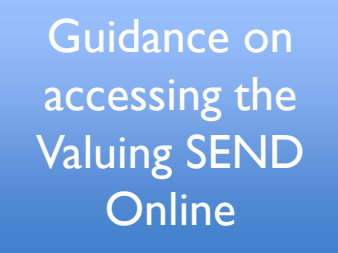

Step-by-step guide to completing the Valuing SEND Digital Tool (this document)

Instructional videos on completing the Valuing SEND Digital Tool

#### These resources can be found on the Lincolnshire SEND Local Offer.

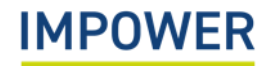

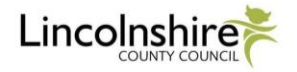

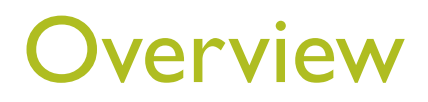

There are five sequential components to completing a Valuing SEND tool for a child or young person with additional needs using the new digital platform:

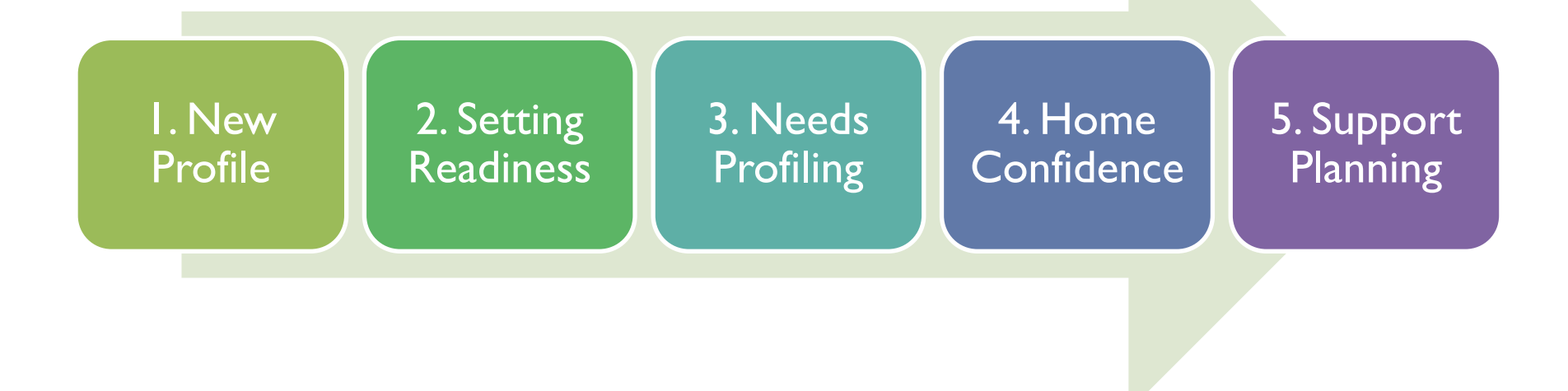

**Setting Readiness** provides a whole school view of the support that you can provide children and young people with additional needs. Once agreed, setting readiness ratings will remain the same for each child or young person until the school or setting changes its interventions or level of skills. It is recommended that setting readiness ratings are reviewed annually.

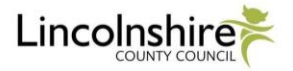

# I. How to create a new profile for a child of young person on Valuing SEND online

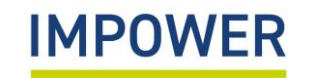

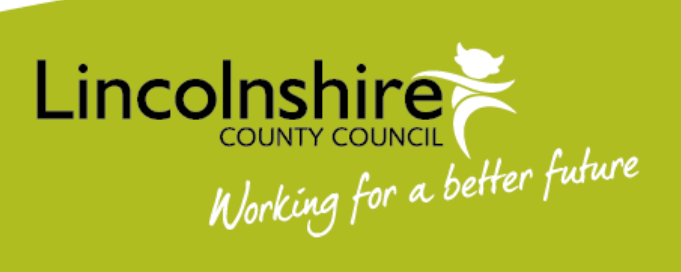

## I. Creating a new profile for a child of young person on Valuing SEND online

This section explains how to create a new profile and enter basic information for a child or young person with additional needs at your school or setting on Valuing SEND Online:

- I. Start by selecting 'Children and Young People' on the left hand menu.
- 2. You can then create a new profile by selecting + in the top right-hand corner of the screen.

| IMPOWER                   | Signed in as: Rachel Angarano |                          |          |         |             |               | LOGOUT   |   |     |             |
|---------------------------|-------------------------------|--------------------------|----------|---------|-------------|---------------|----------|---|-----|-------------|
| Home                      | Children and Yo               | oung People              |          |         | Q Search    |               |          | I | 9 + | <b>]</b> 2. |
| Users                     | Unique Pupil Number           | Unique Learner<br>Number | Forename | Surname | School      | Date of Birth |          |   |     |             |
| Setting Readiness         | 9875384026485                 |                          | Ben      | Adams   | Test School | 2008-04-24    | F        | • | Î   |             |
| Children and Young People | 9836454920746                 |                          | Hanna    | Adamski | Test School | 2007-12-13    | -        | • | Î   |             |
| VSEND Tool                | A118123456789                 | 1234567890               | Rim      | Alami   | Test School | 2013-02-05    | <b>-</b> | • | Î   |             |
| Reports                   |                               |                          |          |         |             |               | _        | - | -   |             |

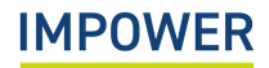

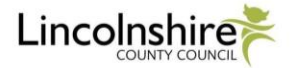

## I. Creating a new profile for a child of young person on Valuing SEND online

3. A 'Create Child' pop-up will appear for you to enter the basic details of the child or young person.

There are 4 sections that you need to complete:

- Basic Information
- Background Information
- Admission Details

- Special Educational Needs
- Select 'Add Child' at the bottom. This will save the information and add the child or young person's profile to your records.

| Unique Pupil Number (UPN)                                                                                                    | Former UPN                          |                         | Unique Learner Number (ULN) |
|----------------------------------------------------------------------------------------------------|-------------------------------------|-------------------------|-----------------------------|
| Forename*                                                                                                    | Preferred Forename                  | 1                       | Middle name(s)              |
| Surname*                                                                                                    | Former Surname                      |                         | Preferred Surname           |
| Date Of Birth*                                                                                                    |                                     | Gender*                 |                             |
| Background Information                                                                                                    | Ţ                                   | Ethnicity               |                             |
| Background Information<br>Preferred Language<br>Does the child have a disability that                                              | ▼<br>t affects their learning?      | Ethnicity               |                             |
| Background Information<br>Preferred Language<br>Does the child have a disability that<br>Admission details                         | ▼<br>t affects their learning?      | Ethnicity               |                             |
| Background Information<br>Preferred Language<br>Does the child have a disability that<br>Admission details<br>School*              | t affects their learning?           | Ethnicity<br>Year Group |                             |
| Background Information Preferred Language Does the child have a disability tha Admission details School* Special Educational Needs | •<br>t affects their learning?<br>• | Ethnicity<br>Year Group |                             |

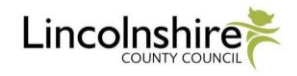

### 2. How to complete the Setting Readiness Section for your school or setting

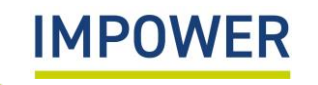

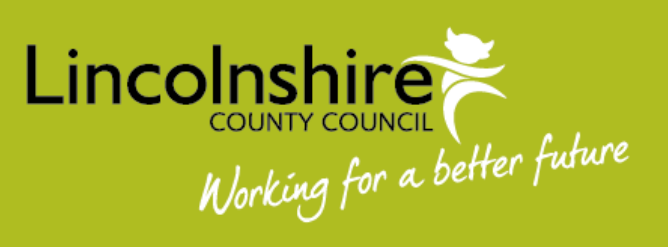

This section explains how to complete the Setting Readiness section for your school or setting on Valuing SEND Online.

- I. Start by selecting 'Setting Readiness' on the left-hand menu.
- 2. Please check the following information before you get started:
- a) If you work with more than one school/setting, ensure that you select the right education provision using the drop-down menu under 'School';
- b) and ensure that you select the correct version of the Valuing SEND tool the 'Early Years' version for children under 5 years old, or the '5-25' version.

|    | IMPOWER                   | Signed in as: Rachel Angarano                                                                                                    | LOGOUT    |
|----|---------------------------|----------------------------------------------------------------------------------------------------|-----------|
|    | Home                      | School:                                                                                                    |           |
| _  | Users                     | Test School - 2a.                                                                                                    |           |
| I. | Setting Readiness         | Look at the types of support set out in each rating level. Which best fits the support you are able to provide, in relation to this child/ young person's needs?                                                                          |           |
|    | Children and Young People | Once you have found a set of support prompts that broadly correspond to the type of support you are able to provide, consider if you are closer to the prompts outlined in the category above or below, and select you number accordingly | ir rating |
|    | VSEND Tool                |                                                                                                    |           |
|    | Reports                   | early years 5-25 2b.                                                                                                    |           |
|    |                           |                                                                                                    |           |

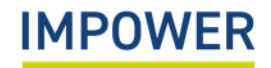

Valuing SEND Toolkit, Nov 21

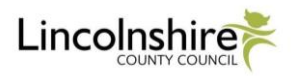

- 3. You are now ready to complete the Setting Readiness section this should be completed in discussion with senior staff members, including the school SENDCo and anyone else you feel needs to be involved.
- 4. The Valuing SEND tool has five domains of need; you must provide a setting readiness rating for each one. Click on each heading to access the support prompts for five need domains, starting with 'Communication and Interaction'.

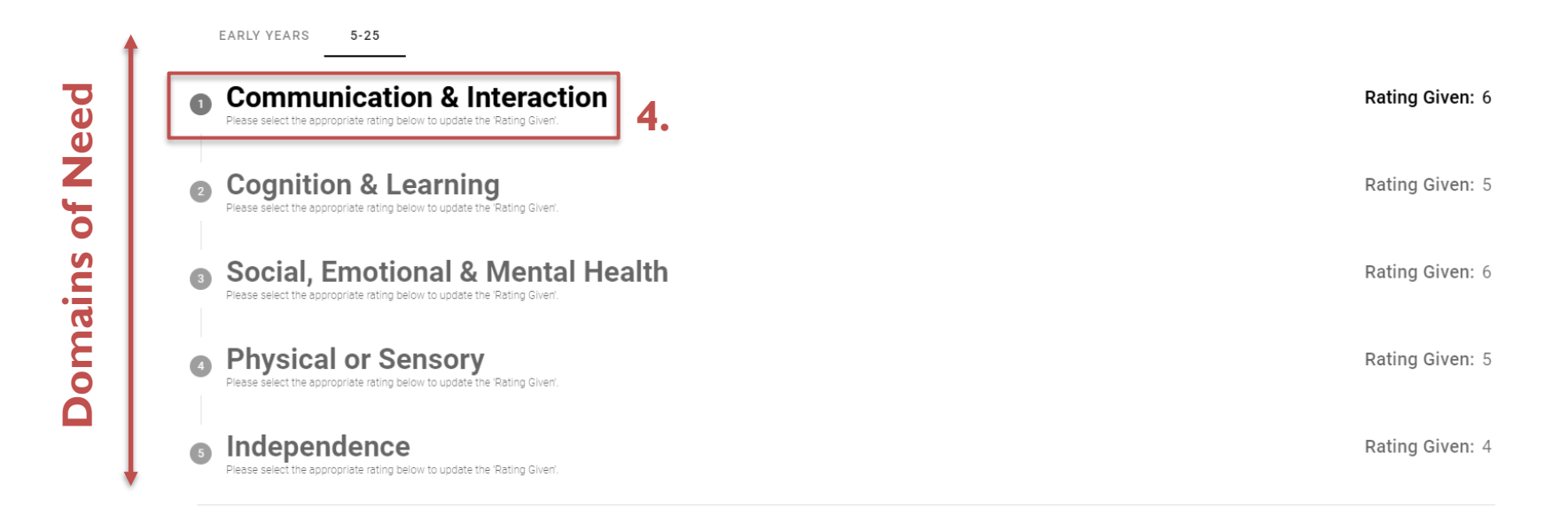

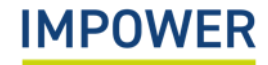

- 5. Review the support prompts under 'Communication and Interaction'; these are rated from I-2 (lowest level of Setting Readiness) to 9-10 (highest level of Setting Readiness).
- 6. Decide the setting readiness rating that most closely corresponds to the type of support that your school or setting is able to provide.
- 7. Enter your final Setting Readiness rating using the drop-down box.
- 8. Click 'Save Changes' and repeat this step in the same way for the other domains of need.

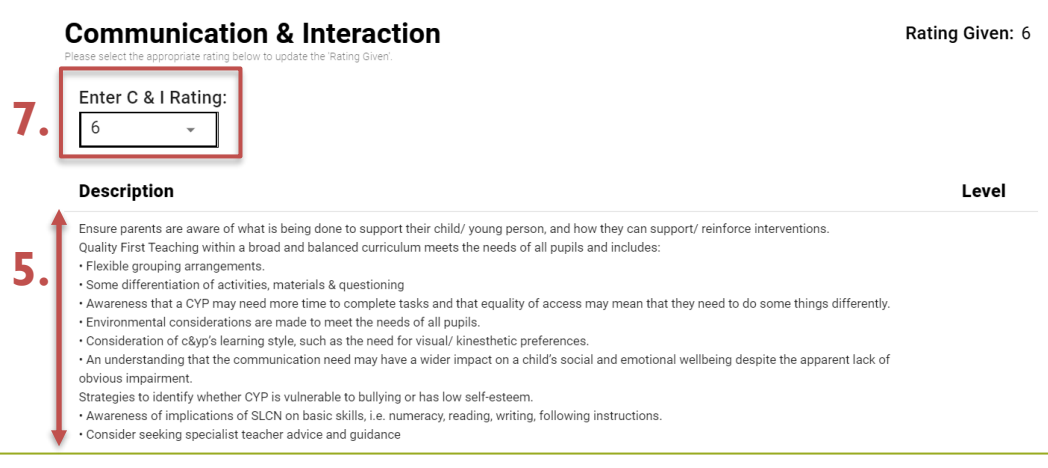

**Important.** Setting Readiness provides a whole school view of the type of support that you can provide children and young people with additional needs. Once agreed, setting readiness ratings will remain the same for each child or young person until your setting changes its interventions or level of skill. It is recommended that setting readiness ratings are reviewed annually.

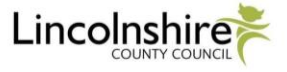

Completed setting readiness is visually represented in the form of a simple ratings chart:

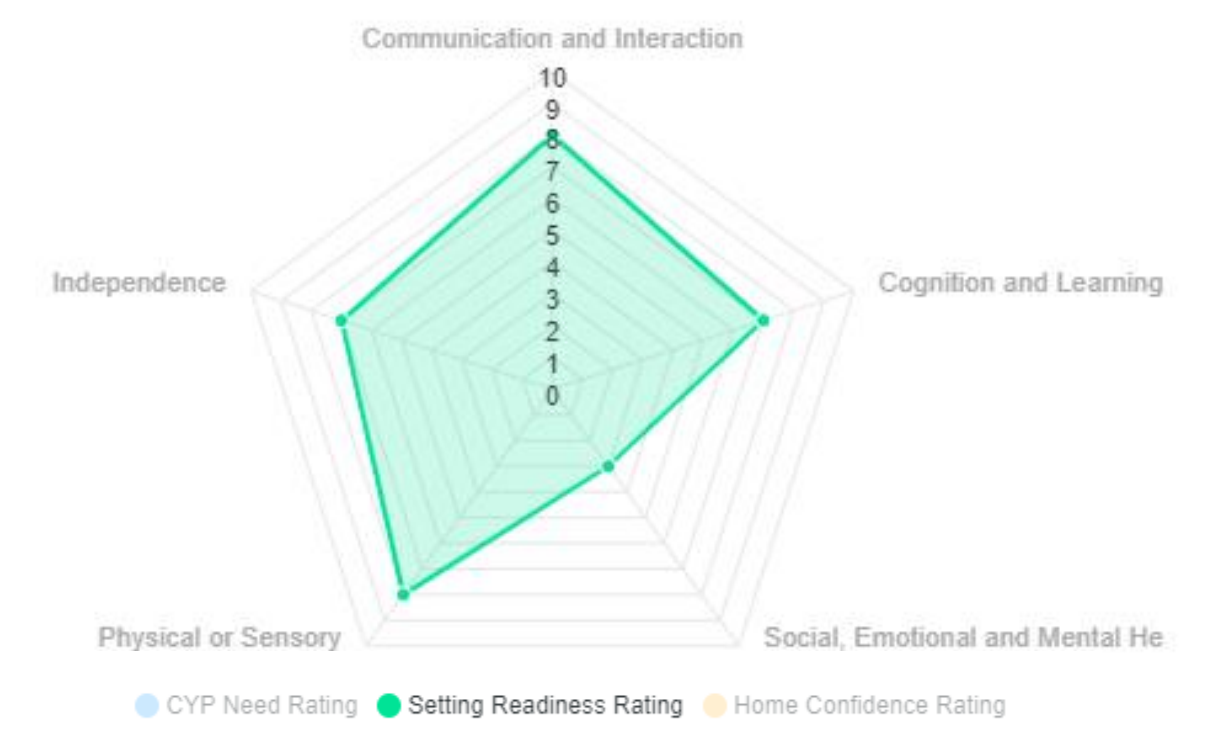

What can this tell us? The setting indicates higher levels of setting readiness across most domains of need including 'Communication and Interaction' and 'Physical or Sensory'. However, the setting is less able to meet 'Social, Emotional, and Mental Health' needs which clearly highlights the specific areas of focus and development for the setting.

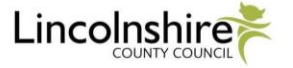

### 3. How to complete the Needs Profiling Section

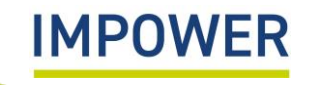

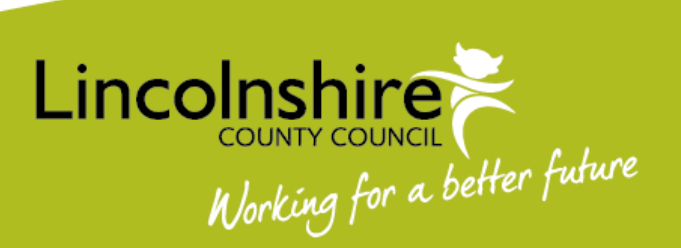

This section explains how to complete the Needs Profiling section for a child or young person at your setting on Valuing SEND Online.

- I. Start by selecting 'VSEND tool' on the left hand menu. You will be directed to an introduction page reminding you of the aims of the tool and how to use it.
- 2. Use the 'Summary' tab to check the following before you get started:
- a) that you have selected the correct child or young people that you wish to complete a needs profile for;
- b) and that you are using the correct version of the Valuing SEND tool the 'Early Years' version for children under 5 years old, or the '5-25' version.

|   | Home 2                    | INTRODUCTION  | SUMMARY NEEDS PROFILING SETTING READINESS HOME CONFIDENCE SI | PPORT PLANING                       |                    |
|---|---------------------------|---------------|--------------------------------------------------------------|-------------------------------------|--------------------|
|   | Setting Readiness         | Child or      | Young Persons Information                                    |                                     |                    |
|   | Children and Young People | Child/Young   | Person Name: 2a.                                             | Age:                                | Tool Version: 2b.  |
| • | VSEND Tool                | Rachel Test   | •                                                            | 0 Years 2 Months                    | Early Years *      |
|   | Reports                   | Gender:       |                                                              | Setting:                            |                    |
|   |                           | Female        |                                                              | Test School                         |                    |
|   |                           | Does the chil | d have an EHCP?                                              | Is the child receiving SEN support? |                    |
|   |                           | No            |                                                              | No                                  |                    |
|   |                           | Completed B   | y: Rachel Angarano                                           |                                     | EXPORT INFORMATION |

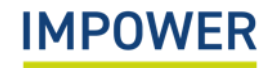

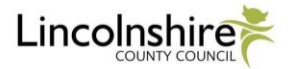

- 3. You are now ready to compete the needs profiling section this should be completed in discussion with children or young people and their families and anyone else you feel needs to be involved.
- 4. Click the 'Needs Profiling' tab at the top. The aim of Needs Profiling is to use the Valuing SEND tool and, importantly, your professional judgement to enter a needs rating for each of the five domains of need, these are: Communication and Interaction; Cognition and Learning, Social, Emotional and Mental Heath; Physical of Sensory; and Independence.
- 5. Click on each heading to access the descriptors for the five need domains, starting with 'Communication and Interaction'.

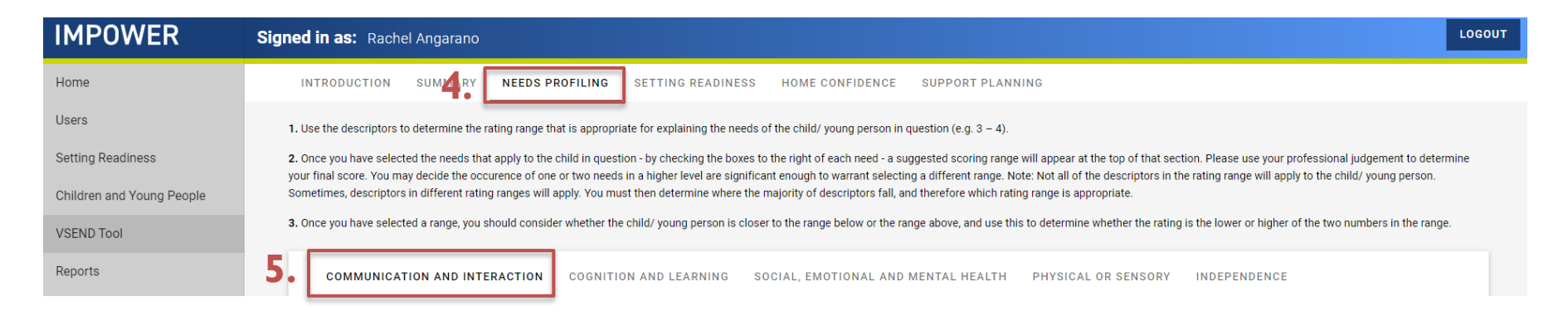

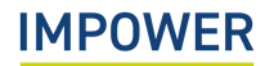

- 6. Enter a 'Brief Outline of Needs' for the child of young person using the free text box. It is important to complete this section to assist others people (e.g. families and professionals) in understanding the specific needs that you have observed and how they are presenting.
- 7. Review all the descriptors and statements under each sub-section for 'Communication and Interaction' such as 'Understanding of Language'. The descriptors are rated from 1-2 (the lowest level of need) to 9-10 (the highest level of need).
- 8. Decide the 'Level' that most closely corresponds to the needs of the child or young person, and tick 'Yes' next to all the descriptors that apply.

| 1aximum of 2             | J00 Characters                                                                                                    |    |    |    |
|--------------------------|----------------------------------------------------------------------------------------------------|----|----|----|
|                          |                                                                                                    |    |    |    |
| Indersta                 | Inding Of Language                                                                                                    |    | _  | 0  |
| Level                    | Description                                                                                                    | Ye | es | Q  |
| 0                        | None of the statements below apply                                                                                                    | C  |    | υ. |
|                          |                                                                                                    |    | ,  |    |
| 1-2                      | Child has difficulty following or understanding instructions and everyday language with visual references                                                                                                    |    |    |    |
| 1-2<br>3-4               | Child has difficulty following or understanding instructions and everyday language with visual references Receptive language delay is more than 12 months.                                                                                                    |    |    |    |
| 1-2<br>3-4<br>5-6        | Child has difficulty following or understanding instructions and everyday language with visual references Receptive language delay is more than 12 months. Unable to join in with familiar rhymes and songs                                                                                                    |    |    |    |
| 1-2<br>3-4<br>5-6<br>7-8 | Child has difficulty following or understanding instructions and everyday language with visual references         Receptive language delay is more than 12 months.         Unable to join in with familiar rhymes and songs         Cannot understand or follow a simple instruction in context e.g. 'come for snack' |    |    |    |

- 9. As you complete this exercise, the tool will automatically generate an overall range of need 'Recommendation' which is based on all the descriptors that you have selected.
- 10. Use your professional judgement to determine the final need rating for 'Communication and Interaction' using the 'Enter Rating' drop-down box at the top. E.g. If your need recommendation is a '3-4' to decide whether to enter a 3 or a 4 based on whether you think the child or young person is closer to the level of need above or below.
- 1. Enter the final need rating using the drop-down box.
- 12. Click 'Save Changes' and repeat this step in the same way for the other domains of need.

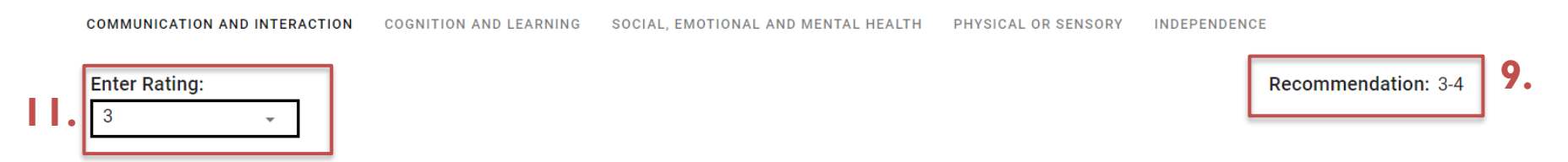

**Professional judgement.** You can choose to enter a rating that sits outside of the recommended rating range, e.g. you may decide that the occurrence of one or two needs in a higher level are significant enough to warrant selecting a different range. It is helpful to explain your reasoning in the 'Brief Outline of Needs' box for help others who review the child's profile.

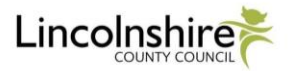

A completed child or young person's needs profile is visually represented in the form of a simple ratings chart:

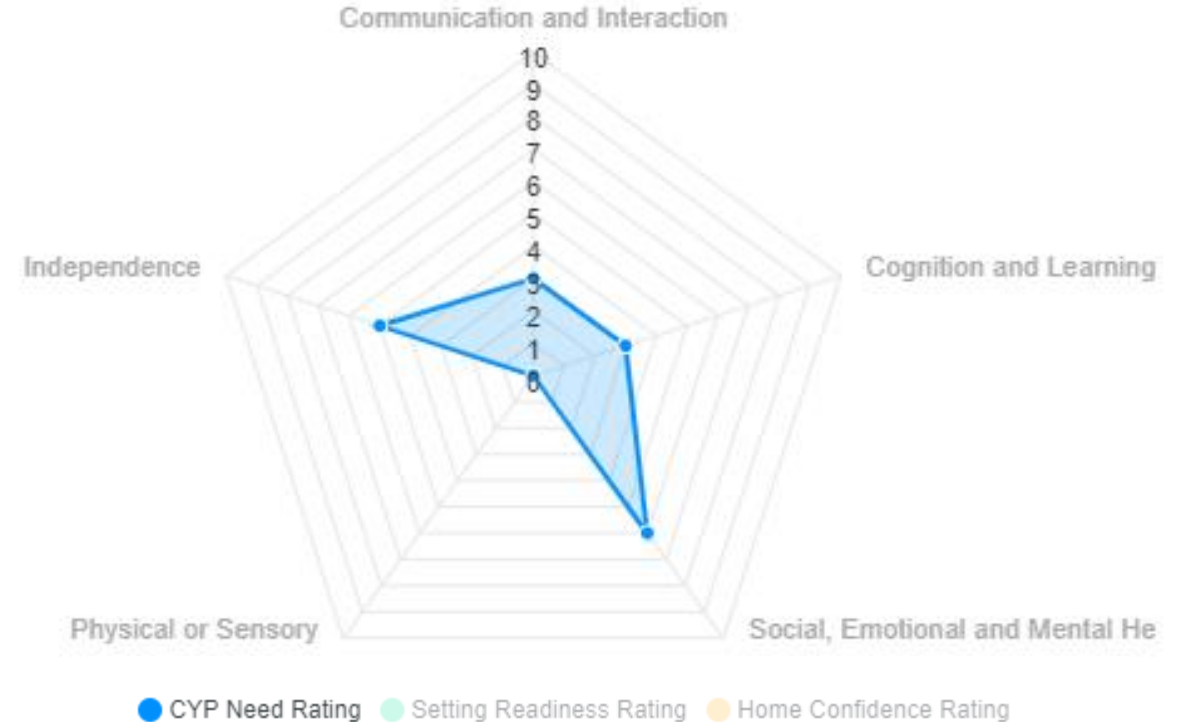

What can this tell us? The child or young person has little to no 'Physical or Sensory' needs and lower levels of 'Communication and Interaction' and Cognition and Learning' needs. They have moderate 'Social, Emotional and Mental Health' and 'Independence' needs; this indicates that the child or young person may require greater levels of support in these specific areas.

#### **IMPOWER**

Find these under the Summany, tab of the 'VSEND tool' Lincolnsh

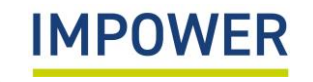

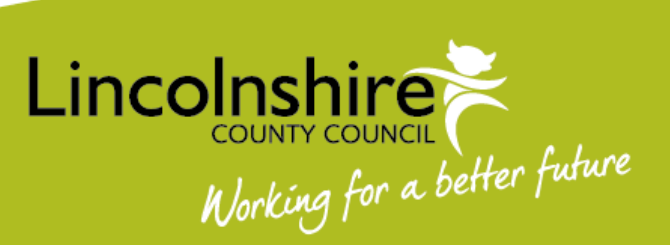

This section explains how to complete the Home Confidence Section for a child or young person on Valuing SEND Online.

- 1. Start by selecting 'VSEND tool' on the left hand menu. You will be directed to an introduction page reminding you of the aims of the tool and how to use it.
- 2. Use the 'Summary' tab to check the following before you get started:
- a) that you have selected the correct child or young people that you wish to complete Home Confidence for;
- b) and that you are using the correct version of the Valuing SEND tool the 'Early Years' version for children under 5 years old, or the '5-25' version.

|     | Home                      | 2. | INTRODUCTION SUMMARY NEEDS PROFILING SETTING READINESS HOME CONFIDENCE SU | PPORT PLANNING                      |                    |
|-----|---------------------------|----|---------------------------------------------------------------------------|-------------------------------------|--------------------|
|     | Setting Readiness         |    | Child or Young Persons Information                                        |                                     |                    |
|     | Children and Young People |    | Child/Young Person Name: 2a.                                              | Age:                                | Tool Version: 2b.  |
| Ι.[ | VSEND Tool                |    | Rachel Test                                                               | 0 Years 2 Months                    | Early Years +      |
|     | Reports                   | _  | Gender:                                                                   | Setting:                            |                    |
|     |                           |    | Female                                                                    | Test School                         |                    |
|     |                           |    | Does the child have an EHCP?                                              | Is the child receiving SEN support? |                    |
|     |                           |    | No                                                                        | No                                  |                    |
|     |                           |    | Completed By: Rachel Angarano                                             |                                     | EXPORT INFORMATION |

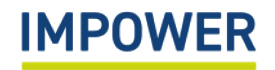

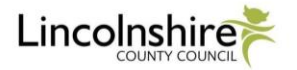

- 3. You are now ready to populate the Home Confidence section this should always be completed by a parent or carer on behalf of families and anyone else involved in supporting children's needs at home. They may do this independently or through a collaborative discussion with the setting's SENDCo or another professional.
- 4. Click the 'Home Confidence' tab at the top. The aim is for parents or carers to enter a rating for how confident they feel meeting the needs of their child across each of the five domains of need.
- 5. Click on each heading to access the support prompts for the five need domains, starting with 'Communication and Interaction'.

|    | INTRODUC                                                           | CTION SUMMARY                                                                                                    | NEEDS PROFILING                                                                        | SETTING READINESS                                           | HOME CONFIDENCE                                               | SUSPORT PLANNING                                                         |                                                               |                                                                                                    |
|----|--------------------------------------------------------------------|----------------------------------------------------------------------------------------------------|----------------------------------------------------------------------------------------|-------------------------------------------------------------|---------------------------------------------------------------|--------------------------------------------------------------------------|---------------------------------------------------------------|----------------------------------------------------------------------------------------------------|
|    | This form is c<br>areas of need.<br>general questi<br>• How do you | ompleted by parents and c<br>. Each area of need is expla<br>ions to consider are:<br>need to be supported to su | arers on behalf of families an<br>ained using the descriptions i<br>upport your child? | d anyone else involved in su<br>n Department of Education ( | upporting children's needs at<br>guidance for parents and car | iome. It is completed by parents a<br>rs. In completing this tool parent | and carers assessing their ov<br>s and carers should consider | vn level of confidence in supporting needs across five<br>the questions set out for each area of need. Other |
|    | • How are thin                                                     | gs at home? Has anything                                                                                         | changed recently?                                                                      |                                                             |                                                               |                                                                          |                                                               |                                                                                                    |
|    | • What is your                                                     | child like when they come                                                                                        | home from school?                                                                      |                                                             |                                                               |                                                                          |                                                               |                                                                                                    |
| 5. | 0                                                                  | Communicat<br>Please select the appropriate                                                                      | tion & Interacti                                                                       | on Confidence                                               | e                                                             |                                                                          |                                                               | Rating Given: 0                                                                                              |
|    | 2                                                                  | Cognition &                                                                                                    | Learning Confi<br>rating below to update the 'Rating                                   | dence<br><sup>Siven.</sup>                                  |                                                               |                                                                          |                                                               | Rating Given: 0                                                                                              |
|    | 3                                                                  | Social, Emot                                                                                                    | ional & Mental<br>rating below to update the 'Rating                                   | Health Confid                                               | dence                                                         |                                                                          |                                                               | Rating Given: 0                                                                                              |
|    | 3                                                                  | Physical or S<br>Please select the appropriate                                                                   | Sensory Confid<br>rating below to update the 'Rating                                   | ence<br>Siven'.                                             |                                                               |                                                                          |                                                               | Rating Given: 0                                                                                              |
|    | 5                                                                  | Independence<br>Please select the appropriate                                                                    | ce Confidence<br>rating below to update the 'Rating                                    | Siven'.                                                     |                                                               |                                                                          |                                                               | Rating Given: 0                                                                                              |

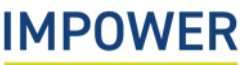

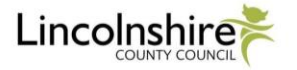

Valuing SEND Toolkit, Nov 21

- 6. Parents or carers should review the support description for 'Communication and Interaction', considering the questions at the top of the page, these are:
  - how do you need to be supported to support your child?
  - how are things at home and has anything changed recently?
  - what is your child like when they come home from school?
- 7. They should decide the Home Confidence rating that most closely corresponds to the type of support they feel able to provide at home. This is represented on a generic scale from I (lowest level of Home Confidence) to 10 (highest level of Home Confidence).
- 8. Enter the final Home Confidence rating using the drop-down box.

ΙΜΡΟ

9. Click 'Save Changes' and repeat this step in the same way for the other domains of need.

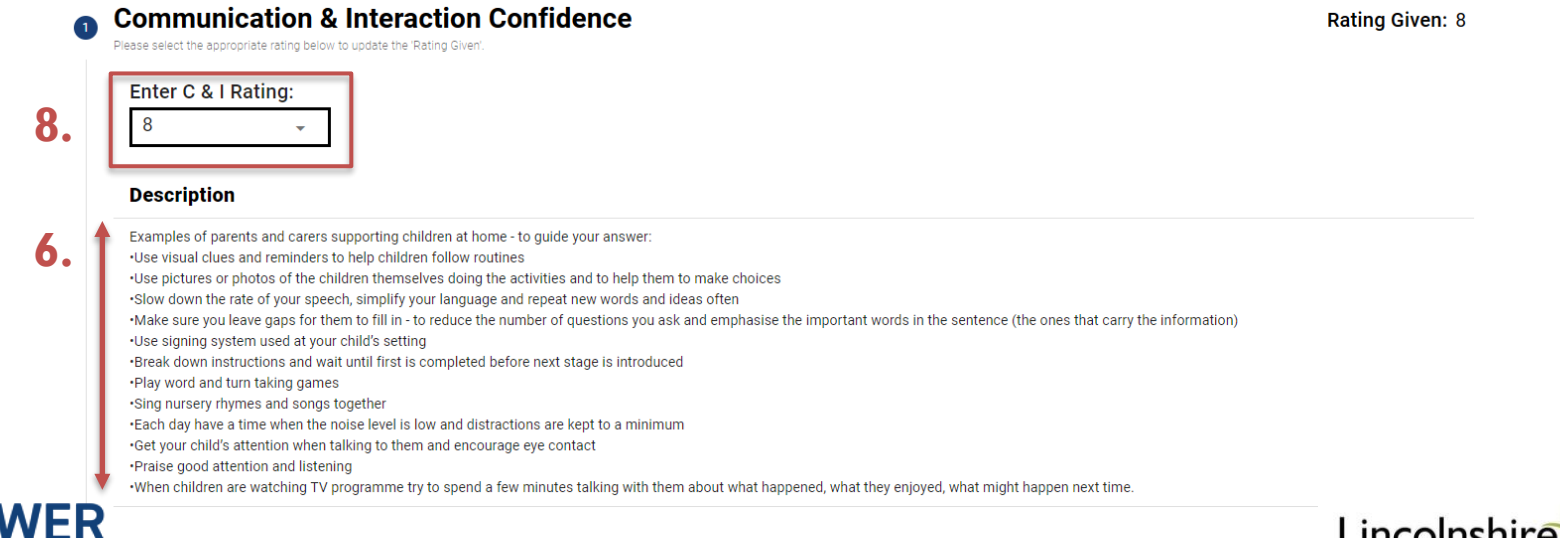

Valuing SEND Toolkit, Nov 21

Completed Home Confidence is represented in the form of a ratings chart:

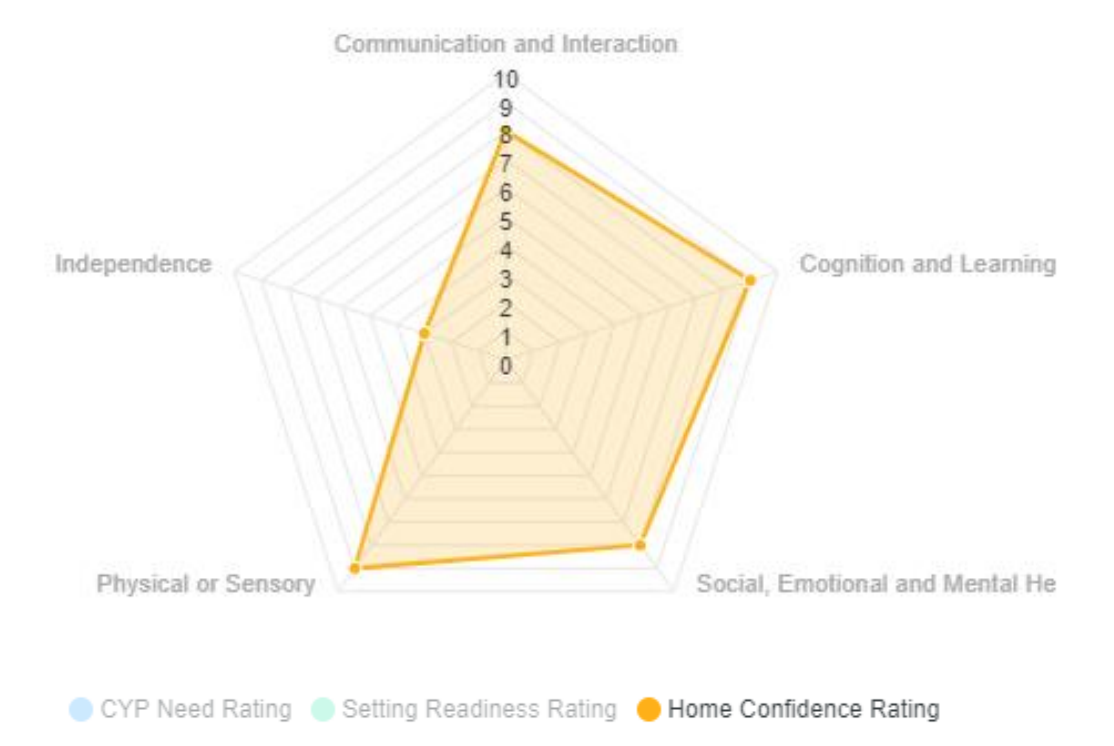

What can this tell us? The family provided very high ratings of home confidence across most domains of need, indicating they are largely confident meeting their child's needs at home. However, they feel much less confident in supporting their child with their independence needs; this presents a clear opportunity to further support the family in this specific area.

#### **IMPOWER**

Find this under the 'Summary' tab of the 'VSEND tool'

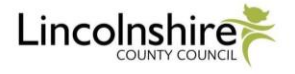

### Example of a Completed Ratings Chart

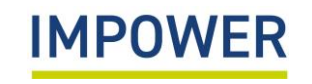

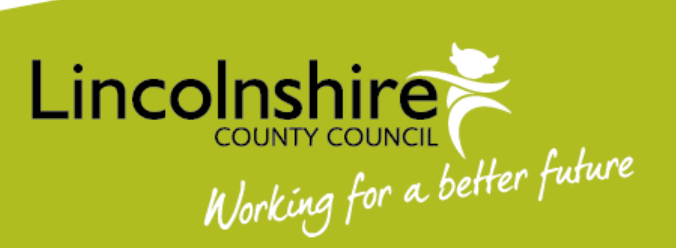

## Example of a fully completed Valuing SEND radar chart

Once you have completed the Setting Readiness, Needs Profiling and Home Confidence sections, this will produce a complete ratings chart and an overview in numerical format:

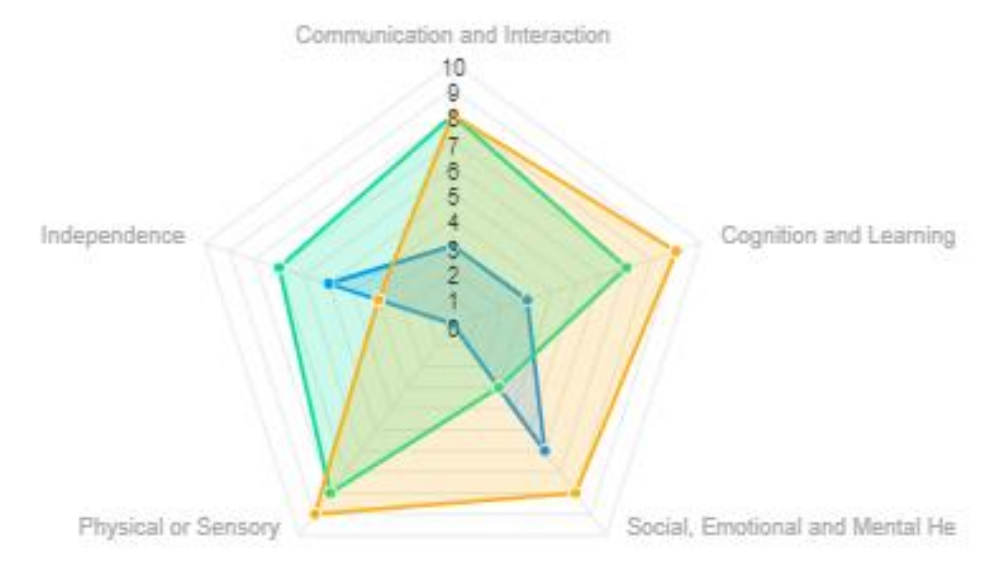

#### Overview

| Summary                           | CYP Need Rating | Setting Readiness Rating | Home Confidence Rating |
|-----------------------------------|-----------------|--------------------------|------------------------|
| Communication & Interaction       | 3               | 8                        | 8                      |
| Cognition & Learning              | 3               | 7                        | 9                      |
| Social, Emotional & Mental Health | 6               | 3                        | 8                      |
| Sensory & Physical                | 0               | 8                        | 9                      |
| Independence                      | 5               | 7                        | 3                      |

😑 CYP Need Rating 🛑 Setting Readiness Rating 😑 Home Confidence Rating

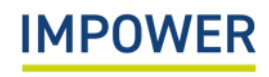

Find these under the 'Summary' tab of the 'VSEND tool'

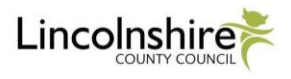

### 5. How to Complete the Support Planning Section

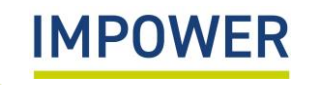

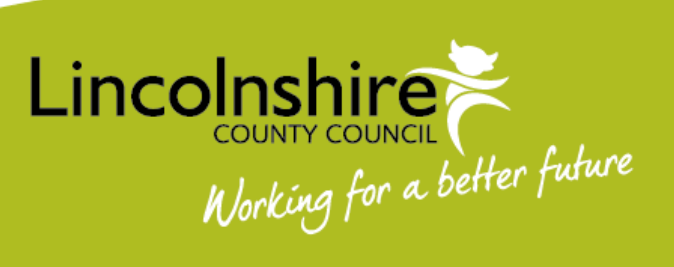

This section explains how to complete the Support Planning section for a child or young person on Valuing SEND Online.

- 1. Start by selecting 'VSEND tool' on the left hand menu. You will be directed to an introduction page reminding you of the aims of the tool and how to use it.
- 2. Select the 'Summary' tab at the top in order to check:
- a) that you have selected the correct child or young people that you wish to complete Support Planning for;
- b) and that you are using the correct version of the Valuing SEND tool the 'Early Years' version for children under 5 years old, or the '5-25' version.

|     | Home <b>2.</b>            | INTRODUCTION SUMMARY NEEDS PROFILING SETTING READINESS HOME CONFIDENCE SU | PPORT PLANNING                      |                    |
|-----|---------------------------|---------------------------------------------------------------------------|-------------------------------------|--------------------|
|     | Setting Readiness         | Child or Young Persons Information                                        |                                     |                    |
|     | Children and Young People | Child/Young Person Name: 2a.                                              | Age:                                | Tool Version: 20.  |
| I.[ | VSEND Tool                | Rachel Test -                                                             | 0 Years 2 Months                    | Early Years +      |
|     | Reports                   | Gender:                                                                   | Setting:                            |                    |
|     |                           | Female                                                                    | Test School                         |                    |
|     |                           | Does the child have an EHCP?                                              | Is the child receiving SEN support? |                    |
|     |                           | No                                                                        | No                                  |                    |
|     |                           | Completed By: Rachel Angarano                                             |                                     | EXPORT INFORMATION |

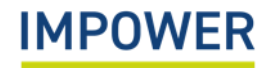

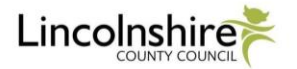

- 3. Now you are ready to complete the Support Planning section this should be completed in discussion with senior staff members, including the school SENDCo and anyone else you feel needs to be involved.
- 4. In this section you can enter identified outcomes to work towards with the child or young person and their family and actions for how you will do this. Click on the 'Support Planning' tab at the top.
- 5. Now click on the heading to access the support prompts for each domain of need, starting with 'Communication and Interaction'.

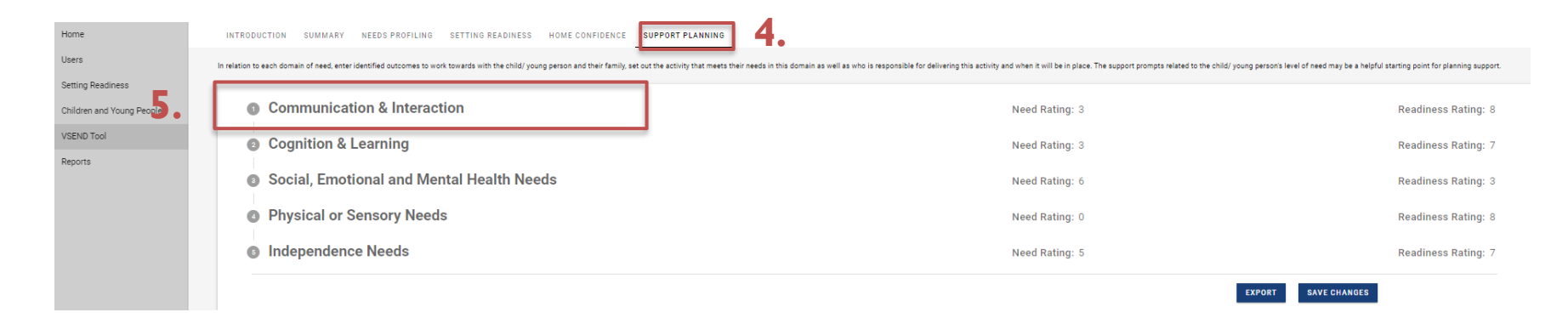

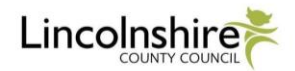

- 6. For each domain of needs, the Need and Setting Readiness ratings will be automatically shown at the top, along with the brief description of the child's needs that you entered during the needs profiling section.
- 7. Below this, the tool automatically generates a link to **Lincolnshire Inclusion Toolkit** where you can find a series of support strategies and resources to aid your planning
- 8. Enter the outcomes for the child or young person which should be identified with them and their family.

| 1  | Communication & Interaction                                                                                            | 6. Need Rating: 3 | 6. Readiness Rating: 8 |
|----|----------------------------------------------------------------------------------------------------|-------------------|------------------------|
| 6. | Brief Outline of Needs: Add description of needs here XXXXX                                                            |                   |                        |
| 7. | Support Prompts: Staff are using generalised strategies to support development of communciation and interaction skills |                   |                        |
| 8. | Outcomes:                                                                                                    |                   |                        |

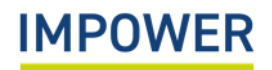

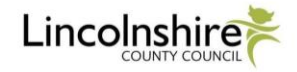

- 9. Finally add 'Support Actions' by selecting the 'New Support Action' box below.
- 10. This will prompt you to enter details of what action you will take, who will lead on delivering it, and when it should be done. Once you have finished, select 'Add Support Action'
- 11. Repeat these steps to record multiple 'Support Actions', and click "Save Changes".
- You can also download, save and print a copy this support planning information by selecting the 'Export' button at the bottom.

|     | Support Actions: |      |                 | NEW SUPPORT ACTION | Add Support Action           |
|-----|------------------|------|-----------------|--------------------|------------------------------|
| 9.  | Action           | Lead | Due Date        |                    | Action                       |
|     |                  |      |                 |                    |                              |
|     |                  |      |                 |                    |                              |
|     |                  |      |                 |                    | Delivery Lead                |
|     |                  |      |                 |                    |                              |
|     |                  |      |                 |                    | Due Date                     |
|     |                  |      |                 |                    | 0. ADD SUPPORT ACTION CANCEL |
| MPC | WER              | Valu | ing SEND Toolki | t, Nov 21          |                              |

#### **Further Information**

Should you require any further assistance, please contact us at:

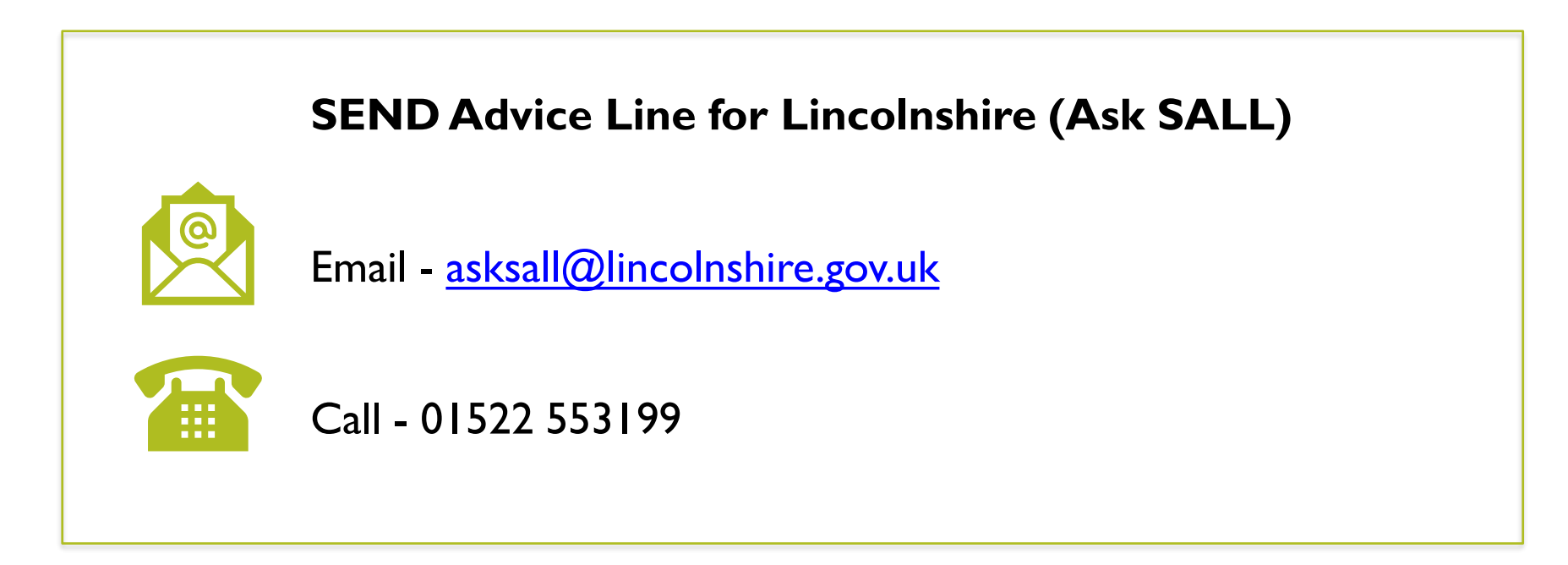

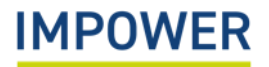

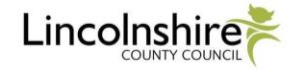